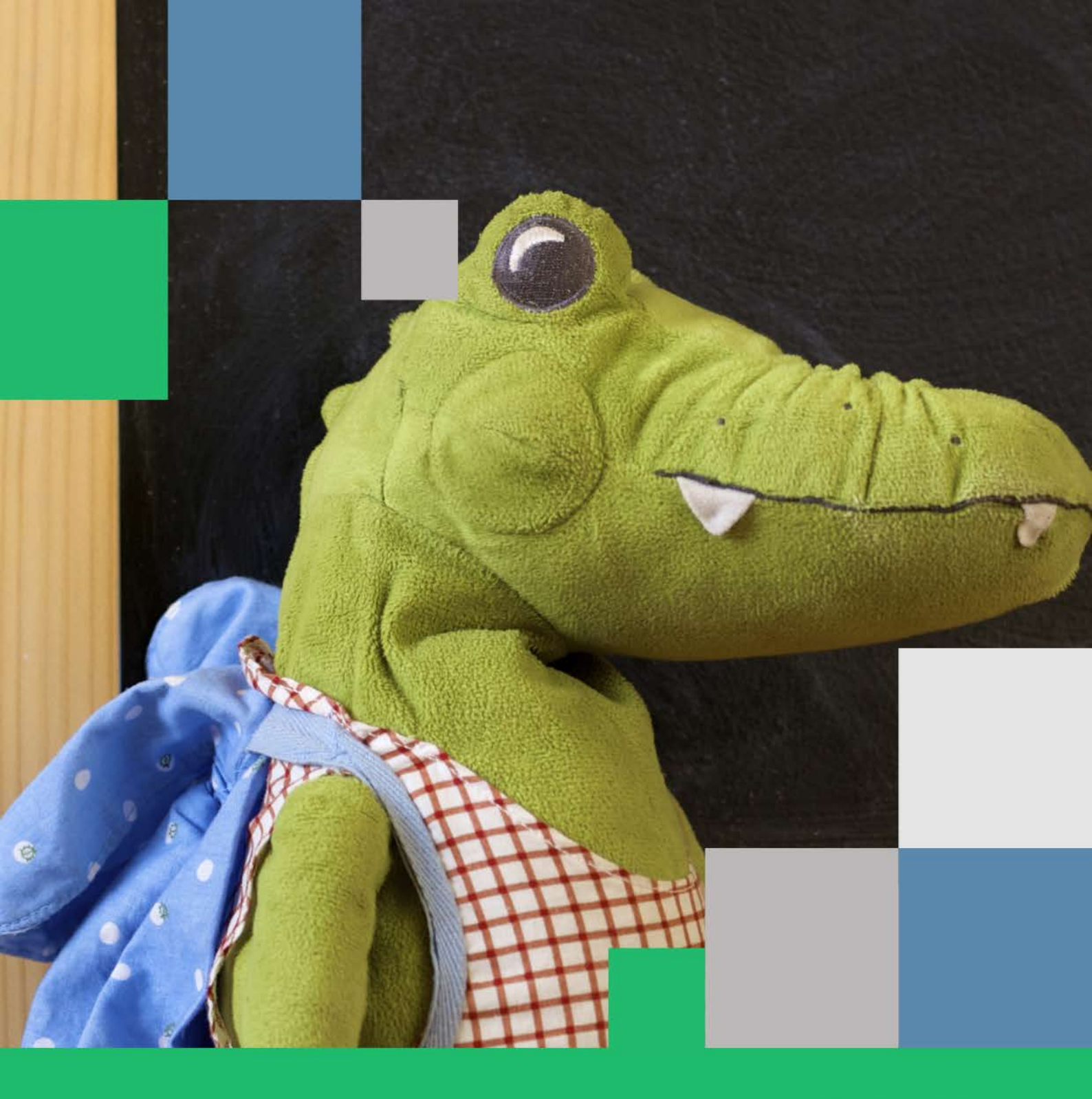

# Nabór Żłobki VULCAN

Kandydat Podręcznik użytkownika

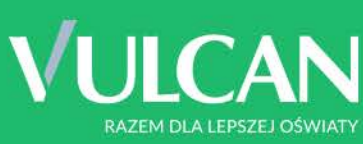

# Nabór Żłobki VULCAN

Podręcznik dla kandydata

Wersja 18.06.00

Wrocław, luty 2019

Producent:

VULCAN sp. z o. o. ul. Wołowska 6 51-116 Wrocław

VULCAN zastrzega sobie prawo do ciągłego ulepszania programu i wprowadzania do niego zmian.

Podręcznik jest chroniony prawem autorskim.

© Copyright by VULCAN 2019 Wszelkie prawa zastrzeżone

# Spis treści

| SPIS TREŚCI                                                 |
|-------------------------------------------------------------|
| INFORMACJE OGÓLNE                                           |
| Wymagania techniczne5                                       |
| Budowa witryny kandydata5                                   |
| Obsługa rodzica/ opiekuna prawnego6                         |
| PRZEGLĄDANIE OFERTY ŻŁOBKÓW7                                |
| Oferta7                                                     |
| Informacje o jednostce                                      |
| REJESTRACJA KANDYDATA PRZEZ RODZICA/ OPIEKUNA PRAWNEGO10    |
| Krok 1: Informacje podstawowe, wprowadzenie numeru PESEL 10 |
| Krok 2: Dane osobowe                                        |
| Krok 3: Dane rodziców (opiekunów prawnych)12                |
| Krok 4: Preferencje                                         |
| Krok 5: Kryteria15                                          |
| Krok 6: Utworzenie konta 16                                 |
| KONTO KANDYDATA17                                           |
| Logowanie do konta kandydata17                              |
| Zmiana danych i drukowanie przygotowanych wniosków18        |
| Zmiana/ przypomnienie hasła 19                              |
| Usuwanie konta kandydata19                                  |
| Podgląd stanu złożonego wniosku19                           |
| POWIADOMIENIA I OSTRZEŻENIA22                               |
| Powiadomienia mailowe22                                     |
| Ostrzeżenia w witrynie kandydata 22                         |

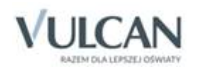

| Najcz | ZĘŚCIEJ ZADAWANE PYTANIA                                                                                                    | 23         |
|-------|----------------------------------------------------------------------------------------------------|------------|
|       | Jak postępować, gdy przy zgłaszaniu kandydatury (zakładaniu konta), wyświetli się komunika<br>błędnym numerze PESEL?                                          | it o<br>23 |
|       | Jak postępować, jeśli dziecku nie został nadany jeszcze numer PESEL?                                                                                          | 23         |
|       | Jak postępować, gdy przy zgłaszaniu kandydatury (zakładaniu konta), wyświetli się informacj<br>że kandydat o podanym numerze PESEL został już zarejestrowany? | a,<br>23   |
|       | Jak i kiedy można zmienić kolejność grup na liście preferencji?                                                                                               | 23         |
| (     | Co zrobić jeśli zapomniałem hasła, a nie podałem adresu e-mail przy zakładaniu konta<br>kandydata?                                                            | .24        |

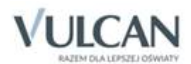

# Informacje ogólne

#### Wymagania techniczne

Do korzystania ze strony elektronicznej rekrutacji zalecamy następujące wersje przeglądarek internetowych:

- Internet Explorer wersja co najmniej 9,
- Mozilla Firefox wersja co najmniej 28,
- Google Chrome wersja co najmniej 33,
- Safari wersja co najmniej 5,
- Opera wersja co najmniej 12.

#### Budowa witryny kandydata

W witrynie kandydata można wyróżnić nagłówek oraz boczne menu. W nagłówku znajduje się przycisk Zaloguj się oraz przyciski z grup: Kontrast i Czcionka.

W czasie rejestracji kandydata i przeglądania oferty użytkownik może przełączyć widok na wersję dostosowaną do potrzeb osób niepełnosprawnych. W tym celu należy skorzystać z przycisków w lewym górnym rogu okna: z grupy **Kontrast** oraz z grupy **Czcionka**.

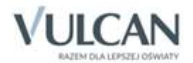

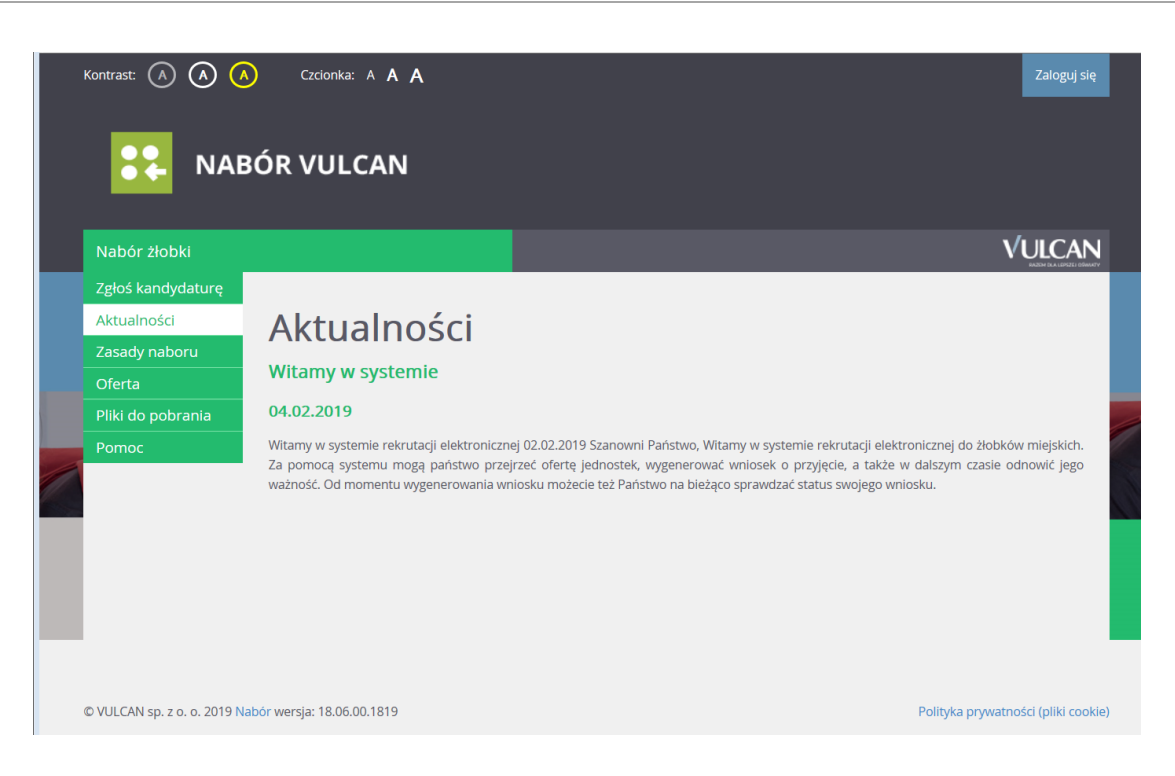

Dla niezalogowanego użytkownika systemu, w lewej części okna dostępne jest menu, udostępniające informacje i funkcje wykorzystywane w procesie rekrutacji.

Po wybraniu pozycji **Aktualności** wyświetlane są wszystkie informacje i komunikaty wysyłane do kandydatów przez organy prowadzące, jednostki rekrutacyjne oraz administratora.

Pozycja Zasady naboru udostępnia stronę ze szczegółowym opisem zasad rekrutacji elektronicznej.

Pozycja Oferta zawiera ofertę przygotowaną przez poszczególne żłobki.

Pozycja **Pliki do pobrania** wyświetla stronę, na której dostępne są dokumenty potrzebne w procesie rekrutacyjnym. Można tu pobrać m. in. pusty wniosek dla kandydata do żłobka.

Pozycja **Pomoc** pozwala otworzyć instrukcję dla rodzica/opiekuna kandydata.

Pozycja **Zgłoś kandydaturę** umożliwia rozpoczęcie procesu rekrutacji kandydata.

#### Obsługa rodzica/ opiekuna prawnego

Obsługą rodziców/opiekunów prawnych kandydata, do momentu wstępnego przyjęcia, zajmuje się tzw. jednostka pierwszego wyboru – oznacza to, że ze wszelkimi pytaniami, problemami należy zwracać się do żłobka, który został wybrany na pierwszym miejscu listy preferencji. Zachęcamy Państwa do podawania w trakcie rejestracji aktualnych danych kontaktowych, ponieważ może to znacznie ułatwić i przyspieszyć komunikację z jednostkami.

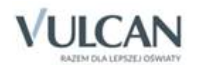

# Przeglądanie oferty żłobków

#### Oferta

Oferta wszystkich jednostek biorących udział w elektronicznej rekrutacji jest dostępna po kliknięciu zakładki **Oferta**. Po wybraniu tej zakładki wyświetli się wyszukiwarka jednostek.

Na podstawie wybranych parametrów wyszukiwarka pomaga w szybki sposób odszukać wybrany żłobek. Aby skorzystać z wyszukiwarki, należy zdefiniować kryteria wyszukiwania i kliknąć przycisk **Szukaj**.

| Kontrast: (A) (A                                                                       |                                                                                                    | Zaloguj się<br>VULCAN                                                                                    |
|----------------------------------------------------------------------------------------|----------------------------------------------------------------------------------------------------|----------------------------------------------------------------------------------------------------|
| Zgłoś kandydatu<br>Aktualności<br>Zasady naboru<br>Oferta<br>Pliki do pobrani<br>Pomoc | a Offerta Wyszukiwanie jednostek<br>Nazwa lub adres jednostki:<br>Dla dzieci w wieku:<br>Wyszukiwanie zaawansowane | Wpisz nazwę lub numer jednostki lub fragment adresu (ulicę, miejscowość, dzielnicę)<br>wybierz<br>Szukaj |
| © VULCAN sp. z o. o.                                                                   | 2019 Nabór wersja: 18.06.00.1819                                                                                   | Polityka prywatności (pliki cookie)                                                                      |

Po wybraniu zakładki **Oferta** system automatycznie wyświetla okno umożliwiające wyszukiwanie podstawowe. Jego zakres obejmuje:

- wyszukiwanie po nazwie lub adresie jednostki (pole Nazwa lub adres jednostki),
- wyszukiwanie wg kategorii wiekowej kandydata (lista wyboru w polu Dla dzieci w wieku).

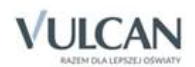

| Nazwa lub adres jednostki:            |                     |
|---------------------------------------|---------------------|
| · · · · · · · · · · · · · · · · · · · | wybierz<br>0,5 roku |
| Dla dzieci w wieku:                   | 1 rok<br>1 5 lata   |
| Wyszukiwanie zaawansowane             | 2 lata              |
|                                       |                     |
|                                       | Szukaj              |

W systemie dostępne jest także wyszukiwanie wg innych parametrów. Kliknięcie przycisku **Wyszukiwanie** zaawansowane poszerza okno wyszukiwarki, umożliwiając wskazanie kolejnych opcji wyszukiwania.

| Nazwa lub adres iednostki:                           | Waicz pazwa lub numer indeportiri lub fearment adresu (ulica, miniscourofé, daia) | pice) |
|------------------------------------------------------|-----------------------------------------------------------------------------------|-------|
| Nazwa lub aures jeunosiki.                           | wpisz nazwę iub numer jednostki lub iragment adresu (ulicę, miejscowosc, dziel    | nicę) |
| Dla dzieci w wieku:                                  | ponižej roku                                                                      | ~     |
| Jednostka publiczna/niepubliczna:                    | wybierz                                                                           | ~     |
| Budynek przystosowany dla osób<br>niepełnosprawnych: | wybierz                                                                           | ~     |
| Godziny pracy od:                                    | wybierz Godziny pracy do: wybierz                                                 | ~     |
| Własny budynek:                                      | wybierz                                                                           | ~     |
| Własny ogród:                                        | wybierz                                                                           | ~     |
| Wyszukiwanie podstawowe                              |                                                                                   |       |
|                                                      | Szu                                                                               | Ikaj  |

Wyniki wyszukiwania zostaną wyświetlone poniżej w postaci listy jednostek.

|                 | Pokaż jednostki na mapie          |
|-----------------|-----------------------------------|
| Nazwa jednostki | Adres jednostki                   |
| Żłobek nr 1     | ul. Dyniowa 1, 51-116 Wrocław     |
| Żłobek nr 2     | ul. Rabarbarowa 1, 51-116 Wrocław |
| Żłobek nr 3     | ul. Naleśnikowa 1, 51-116 Wrocław |
| Żłobek nr 4     | ul. Mleczna 1, 51-116 Wrocław     |
| Żłobek nr 5     | ul. Lukrowa 1, 51-116 Wrocław     |

#### Informacje o jednostce

Aby wyświetlić dodatkowe informacje o jednostce, w tym jej ofertę edukacyjną, należy kliknąć nazwę wyświetlaną na liście jednostek, w kolumnie **Nazwa jednostki**.

Na wyświetlonej karcie **Oferta jednostki**, dostępne są dane tj. nazwa, dane adresowe i kontaktowe oraz mapka umiejscowienia wybranego żłobka.

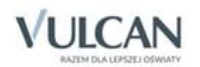

W sekcji **Lista grup**, w kolumnie **Nazwa grup** wyświetlana jest lista grup zdefiniowanych w danej jednostce; w kolumnie **Szczegóły**, w sposób graficzny prezentowane są szczegółowe informacje o poszczególnych grupach. Poszczególne ikony oznaczają:

- 05 25 2 grupy wiekowe w żłobku
- I oferowane wyżywienie
- • formę opieki, jaką oferuje żłobek

Po najechaniu kursorem na ikonę wyświetla się jej opis.

| Lista grup  |                |
|-------------|----------------|
| Nazwa grupy | Szczegóły      |
| Żłobek2     | 1 2 25 3 5 M T |

W kolejnych sekcjach: **Dodatkowe informacje**, **Opis jednostki** oraz **Regulamin jednostki**, znajdują się dalsze informacje o wybranym żłobku.

W celu uzyskania szczegółowych informacji o grupach znajdujących się w żłobku należy kliknąć nazwę grupy w kolumnie **Nazwa grupy**, co spowoduje wyświetlenie oferty i opisu danej grupy.

Do listy grup można wrócić klikając w przycisk **Powrót do oferty jednostki** lub korzystając z zakładki karty **Oferta jednostki**.

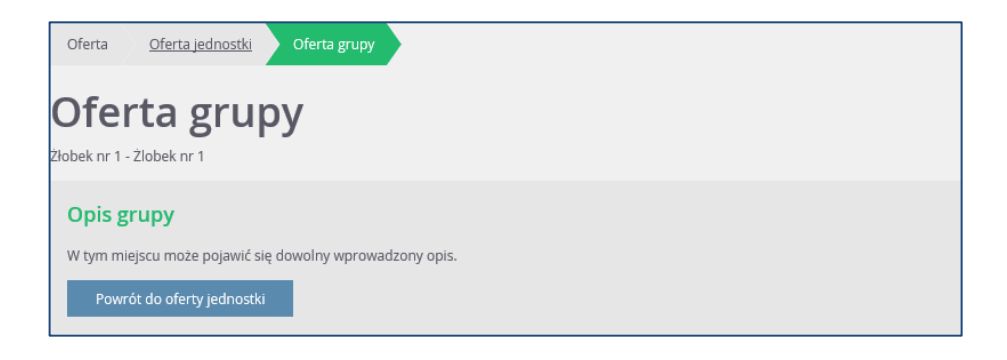

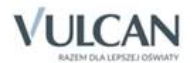

# Rejestracja kandydata przez rodzica/ opiekuna prawnego

Elektroniczna rejestracja dziecka odbywa się w sześciu krokach, podczas których wprowadzane są dane wymagane w procesie rekrutacji oraz generowany jest wydruk wypełnionego wniosku.

W celu rozpoczęcia zgłaszania kandydatury dziecka do żłobka należy w bocznym menu wybrać opcję **Zgłoś kandydaturę**.

Prosimy o uważne zapoznanie się z wyświetlanymi informacjami na każdym kroku rejestracji.

#### Krok 1: Informacje podstawowe, wprowadzenie numeru PESEL

Aby rozpocząć proces, w oknie **Zgłoś kandydaturę** należy wpisać numer PESEL dziecka, które chcemy zgłosić.

W przypadku wprowadzenia nieprawidłowego numeru wyświetli się komunikat: **Wprowadzony numer PESEL jest niepoprawny**, należy go wówczas poprawić.

Jeśli nadany dziecku numer PESEL wpisany jest prawidłowo, ale aplikacja go nie przyjmuje, prosimy skontaktować się ze żłobkiem.

W przypadku, gdy podamy numer PESEL dziecka, którego wiek nie dopuszcza do zgłoszenia go do żłobka, system wyświetli komunikat: Data urodzenia wykracza poza zakres dat akceptowanych przez system.

Jeżeli dziecko nie posiada numeru PESEL (jak w przypadku obywatela innego kraju), należy zaznaczyć opcję **Kandydat nie posiada numeru PESEL (obcokrajowcy)**, a następnie podać datę urodzenia oraz płeć dziecka.

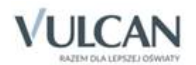

| NAB                                               | ÓR VULCAN |                                                  |       |
|---------------------------------------------------|-----------|--------------------------------------------------|-------|
| Nabór żłobki                                      |           |                                                  |       |
| Zgłoś kandydaturę<br>Aktualności<br>Zasady naboru | Zgłoś ka  | ndydaturę                                        |       |
| Pliki do pobrania<br>Pomoc                        | PESEL:    | Kandydat nie posiada numeru PESEL (obcokrajowcy) |       |
|                                                   |           |                                                  | Dalej |

Do kolejnego okna przechodzimy klikając przycisk Dalej.

Na karcie **Informacje krok 1/6** należy zapoznać się z prezentowanymi informacjami, zaznaczyć pole potwierdzenia zapoznania się z regulaminem rekrutacji, prawdziwość danych zawartych we wniosku oraz podstawę przetwarzania danych osobowych. Następnie przejść do kolejnego kroku klikając przycisk **Dalej**. Można również zrezygnować z dalszego wprowadzania danych klikając **Anuluj**.

| NABÓR VULCAN                                                                                                    |
|----------------------------------------------------------------------------------------------------|
| Nabór żłobki VULCAN                                                                                                    |
| Informacje<br>krok 1/6 Dane osobowe Dane rodziców Preferencje Kryteria Utworzenie konta<br>krok 2/6 krok 3/6 krok 4/6 krok 5/6 krok 6/6                                                                                                    |
| Szanowni Państwo,                                                                                                    |
| Witamy w systemie elektronicznym wspierającym proces rekrutacji. W celu zgłoszenia kandydatury dziecka prosimy wypełnić w kolejnych krokach informacje niezbędne do wzięcia udziału w procesie rekrutacyjnym.                                                                                                    |
| System elektroniczny ma pomóc Państwu w tym procesie. W związku z tym uprzejmie prosimy o dokładne czytanie informacji i instrukcji pojawiających się na kolejnych ekranach.                                                                                                    |
| Życzymy powodzeniał                                                                                                    |
| UWAGAI                                                                                                    |
| Bardzo prosimy o nie używanie przycisków wstecz / dalej / odśwież w przeglądarce dla wszystkich podstron gdyż może to spowodować utratę danych<br>wprowadzonych na poniższym formularzu. Należy używać wyłącznie przycisków umieszczonych na końcu formularza.                                                                                                    |
| Prosimy o potwierdzenie następujących oświadczeń:                                                                                                    |
| Zapoznałem(am) się z regulaminem rekrutacji umieszczonym w zakładce Zasady naboru.                                                                                                    |
| Oświadczam, że wszystkie podane w niniejszym wniosku dane są zgodne ze stanem faktycznym. Jestem świadomy(a) odpowiedzialności karnej za                                                                                                    |
| złożenie fałszywego oświadczenia.                                                                                                    |
| Przyjmuję do wiadomości, że dane – w zakresie zawartym w niniejszym formularzu – będą przetwarzane w celu przeprowadzenia procesu rekrutacji do<br>żłobka. Podstawą prawną przetwarzania danych jest art. 6 ust. 1 lit. c) Rozporządzenia Parlamentu Europejskiego i Rady (UE) 2016/679 z dnia 27 kwietnia<br>2016 r. w sprawie ochrony osób fizycznych w związku z przetwarzaniem danych osobowych i w sprawie swobodnego przepływu takich danych oraz uchylenia<br>dyrektywy 95/46/WE (ogólnego rozporządzenia o ochronie danych) (Dz. Urz. UE 2016: L119/1), dalej zwane RODO, w związku z przepisami Rozdziału 2 ustawy |
| z dnia 4 lutego 2011 roku o opiece nad dziećmi w wieku do lat 3 (Dz. U. z 2011 r. Nr 45 poz. 235).                                                                                                    |
| Dalej Anuluj                                                                                                    |

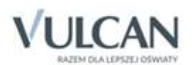

#### Krok 2: Dane osobowe

W tym kroku należy uzupełnić dane osobowe oraz adresowe dziecka.

Do kolejnego kroku przechodźmy klikając **Dalej**. Jeśli chcemy wrócić do poprzedniego kroku możemy skorzystać z przycisku **Wstecz**.

Wprowadzając dane nie należy korzystać ze strzałki Wstecz, jaka jest w przeglądarce.

| Informacje Dane osobowe Dane rodziców krok 1/6 krok 2/6 krok 3/6 | Preferencje Kryteria Utworzenie konta<br>krok 4/6 krok 5/6 krok 6/6 |
|------------------------------------------------------------------|---------------------------------------------------------------------|
| PESEL:                                                           | 15250787005                                                         |
| Data urodzenia:                                                  | 07.05.2015                                                          |
| Imię (wymagane):                                                 | Alicja                                                              |
| Nazwisko (wymagane):                                             | Ginko                                                               |
| Adres zamieszkania                                               |                                                                     |
| Miejscowość (wymagane):                                          | Wrocław                                                             |
| Gmina (wymagane):                                                | G: M. Wrocław, P: m. Wrocław, W: dolnośląskie                       |
| Ulica:                                                           | Wołowska                                                            |
| Numer domu (wymagane):                                           | 6                                                                   |
| Numer mieszkania:                                                | 3                                                                   |
| Kod pocztowy (wymagane):                                         | 51-116                                                              |
| Poczta (wymagane):                                               | Wrocław                                                             |
| Wstecz                                                           | Dalej                                                               |

#### Krok 3: Dane rodziców (opiekunów prawnych)

W kolejnych oknach należy uzupełnić dane matki i ojca lub dane opiekunów prawnych. Do prawidłowego wypełnienia wniosku wymagane są:

- Imię rodzica/opiekuna,
- Nazwisko rodzica/opiekuna,
- Nazwa miejscowości zamieszkania,
- Gmina,
- Numer domu,
- Nazwa poczty,
- Kod pocztowy.

Jeśli rodzice/opiekunowie mieszkają w tym samym miejscu co kandydat, wypełniając dane można skorzystać z przycisku **Kopiuj adres kandydata**.

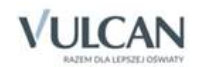

Pozostałe pola nie wymagają uzupełnienia, zaleca się jednak wypełnienie np. pola dotyczącego numeru telefonu, ponieważ w razie nieprawidłowości w danych, żłobek będzie mógł skontaktować się z rodzicami/opiekunami kandydata.

Warto również uzupełnić pole **E-mail**, gdyż jest ono niezbędne, by założyć rodzicowi/opiekunowi konto, przy pomocy którego będzie się można zalogować do systemu w celu sprawdzenia bądź poprawienia danych.

| Informacje Dane osobowe Dane rodziców<br>krok 1/6 krok 2/6 krok 3/6 | Preferencje Kryteria Utworzenie konta<br>krok 4/6 krok 5/6 krok 6/5                            |  |  |
|---------------------------------------------------------------------|------------------------------------------------------------------------------------------------|--|--|
| W przypadku, gdy ustanowiono opiekę prawną nad dzie                 | W przypadku, gdy ustanowiono opiekę prawną nad dzieckiem, należy podać dane opiekunów prawnych |  |  |
| Matka / opiekunka prawna                                            |                                                                                                |  |  |
|                                                                     | Brak danych                                                                                    |  |  |
| Imię (wymagane):                                                    | Aleksandra                                                                                     |  |  |
| Nazwisko (wymagane):                                                | Ginko                                                                                          |  |  |
| Telefon:                                                            | 666 444 555                                                                                    |  |  |
| E-mail (potrzebny do odzyskania hasła):                             | a.ginko@gmail.com                                                                              |  |  |
| Miejsce pracy:                                                      |                                                                                                |  |  |
| Kopiuj adres kandydata                                              |                                                                                                |  |  |
| Adres zamieszkania:                                                 | Adres krajowy                                                                                  |  |  |
| Miejscowość (wymagane):                                             | Wrocław                                                                                        |  |  |
| Gmina (wymagane):                                                   | G: M. Wrocław, P: m. Wrocław, W: dolnośląskie                                                  |  |  |
| Ulica:                                                              | Wołowska                                                                                       |  |  |

Jeżeli dziecko posiada tylko jednego rodzica/opiekuna prawnego, należy zaznaczyć przy drugim, znajdującą się u góry okna opcję **Brak danych**.

Aby przejść do kolejnego kroku, należy kliknąć przycisk Dalej.

Jeśli nie powiedzie się przejście do kolejnego kroku np. z powodu braku uzupełnienia istotnych danych, należy wrócić do górnej części okna w celu sprawdzenia opisu ewentualnego błędu, wyróżnionego kolorem czerwonym.

#### Krok 4: Preferencje

W tym kroku należy stworzyć listę preferencji kandydata, czyli wybrać jednostki i grupy rekrutacyjne lub samą jednostkę w zależności od dostępnych opcji wyboru na których zależy nam najbardziej.

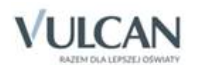

| NABÓR VULCAN                                                                    |                                                                                                    |
|---------------------------------------------------------------------------------|----------------------------------------------------------------------------------------------------|
| abór żłobki                                                                     |                                                                                                    |
| Informacje Dane osobowe Dane rodziców<br>krok 1/6 krok 2/6 krok 3/6             | Preferencje<br>krok 4/6         Kryteria<br>krok 5/6         Utworzenie konta<br>krok 5/6                 |
| Wniosek będzie rozpatrywany do jednostek w kolejnośc<br>najmniej preferowanych. | ici wskazanej na liście preferencji. Prosimy uporządkować dodane jednostki w kolejności od najbardziej do |
| Wybór jednostek na listę preferencji                                            |                                                                                                    |
| Miejscowość:                                                                    | Wrocław                                                                                                   |
| Jednostka:                                                                      | wybierz                                                                                                   |
|                                                                                 | Dodaj                                                                                                    |
| Lista wybranych preferencji                                                     |                                                                                                    |
| Lista preferencji nie została określona                                         |                                                                                                    |
| Prosimy o zapoznanie się z informacjami na temat przetw                         | warzania danych osobowych. Czytaj dalej                                                                   |
| Potwierdzam, że zapoznałem(am) się z informacjar                                | imi na temat przetwarzania danych osobowych.                                                              |
| Wstecz                                                                          | Dalej                                                                                                    |
| ILCAN sp. z o. o. 2019 <mark>Nabór</mark> wersja: 18.06.00.1819                 | Polityka prywatności (pliki cookie                                                                        |

W kroku 4 należy zapoznać się z informacjami na temat przetwarzania danych osobowych za pomocą przycisku **Czytaj dalej** i potwierdzić tę operację.

Aby dodać kolejne pozycje do listy, należy skorzystać z listy wyboru znajdującej się w sekcji **Wybór jednostek na listę preferencji**. Należy wybrać miejscowość, jednostkę i grupę lub samą jednostkę w zależności od dostępnych opcji wyboru, a następnie kliknąć przycisk **Dodaj**.

| Wybór jednostek na listę preferencji |             |       |
|--------------------------------------|-------------|-------|
| Miejscowość:                         | Wrocław     | ~     |
| Jednostka:                           | Žłobek nr 1 | ~     |
|                                      |             | Dodaj |

Listę wybranych preferencji można edytować: usuwać z niej jednostki (korzystając z ikony  $\times$ ) jak również zmieniać ich kolejność na liście (korzystając z ikon  $\wedge \checkmark$ ).

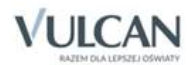

|                                                                                              | Jednostka                                                        |              |
|----------------------------------------------------------------------------------------------|------------------------------------------------------------------|--------------|
| 1                                                                                            | Żłobek nr 1<br>ul. Dyniowa 1, 51-116 Wrocław, tel. 222222222     | <b>↓</b> ×   |
| 2                                                                                            | Żłobek nr 3<br>ul. Naleśnikowa 1, 51-116 Wrocław, tel. 444444444 | <b>↑ ↓ ×</b> |
| 3                                                                                            | Żłobek nr 5<br>ul. Lukrowa 1, 51-116 Wrocław, tel. 777777777     | <u>ት</u> ×   |
| osimy o zapoznanie się z informacjami na temat przetwarzania danych osobowych. Czytaj dalej  |                                                                  |              |
| rosimy o zapoznanie się z informacjami na temat przetwarzania danych osobowych. Czytaj dalej |                                                                  |              |
| Potwierdzam, że zapoznałem(am) się z informacjami na temat przetwarzania danych osobowych.   |                                                                  |              |

Po wyborze preferencji należy przejść do kolejnego kroku klikając przycisk Dalej.

#### Krok 5: Kryteria

Ten krok ma na celu wskazanie kryteriów spełnianych przez kandydata a wymaganych przez organ prowadzący do przeprowadzenia rekrutacji.

W zależności od żłobka lub grupy kryteria oraz ich liczba mogą być różne.

Odpowiedzi na kryteria należy wybierać z dostępnych list.

| Nabór żłobki                                                        |                                                                     | <b>VULCAN</b>             |
|---------------------------------------------------------------------|---------------------------------------------------------------------|---------------------------|
| Informacje Dane osobowe Dane rodziców<br>krok 1/6 krok 2/6 krok 3/6 | Preferencje Kryteria Utworzenie konta<br>krok 4/6 krok 5/6 krok 6/6 |                           |
| Kryteria podstawowe                                                 |                                                                     |                           |
| Wielodzietność rodziny kandydata (3 i więcej<br>dzieci):            | Tak                                                                 | ✓ i                       |
| Niepełnosprawność kandydata:                                        | Nie                                                                 | ✓ i                       |
| Samotne wychowywanie kandydata w rodzinie:                          | Tak                                                                 | ✓ i                       |
| Po naciśnięciu przycisku Dalej i przejściu do kolejnego kr          | roku zostanie utworzone konto kandydata w systemie rekrutacji.      |                           |
| Prosimy o sprawdzenie, czy wszystkie dane są poprawnie              | e uzupełnione.                                                      |                           |
| Wstecz                                                              |                                                                     | Dalej                     |
| © VULCAN sp. z o. o. 2019 Nabór wersja: 18.06.00.1819               | Polityka                                                            | prywatności (pliki cookie |

Po wybraniu odpowiedzi na wszystkie kryteria należy przejść do kolejnego kroku, klikając przycisk Dalej.

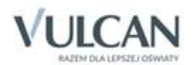

#### Krok 6: Utworzenie konta

W tym kroku zakładane jest konto kandydata w systemie rekrutacji. Aby zakończyć jego zakładanie należy zdefiniować hasło do konta, wprowadzając je do pola **Hasło**, a następnie powtarzając w polu **Powtórz hasło**.

Hasło powinno składać się co najmniej z 8 znaków, w tym małych liter: 1, wielkich liter: 1, cyfr lub znaków specjalnych: 1.

| Nabór żłobki                                                                       |                                                                         |
|------------------------------------------------------------------------------------|-------------------------------------------------------------------------|
| Informacje Dane osobowe Dane rodziców Pro<br>krok 1/6 krok 2/6 krok 3/6 krc        | rencje Kryteria Utworzenie konta<br>/6 krok 5/6 krok 6/6                |
| Dane wprowadzone w poprzednich krokach zostały zapisane.                           |                                                                         |
| Zostało utworzone konto kandydata w systemie rekrutacji. Zap                       | swój login i podaj hasło.                                               |
| Login: agink                                                                       | 1                                                                       |
| Hasło:                                                                             | •••••                                                                   |
| Powtórz hasło:                                                                     | •••••                                                                   |
| Po zalogowaniu się i wybraniu z menu pozycji <b>Wniosek</b> możesz                 |                                                                         |
| <ul> <li>edytować dane kandydata i rodziców</li> <li>wydrukować wniosek</li> </ul> |                                                                         |
| Wniosek należy wydrukować i zanieść do jednostki wskazanej r                       | pierwszym miejscu listy preferencji (tzw. jednostka pierwszego wyboru). |
| Wybierz przycisk <b>Zakończ</b> , aby wrócić do menu<br>Drukuj wniosek             | Zakończ                                                                 |
| ) VULCAN sp. z o. o. 2019 <mark>Nabó</mark> r wersja: 18.06.00.1819                | Polityka prywatności (pliki cookie)                                     |

W tym kroku rodzic/opiekun ma możliwość wydrukowania od razu wniosku lub zakończenia procesu rejestracji. Wniosek można także wyświetlić i wydrukować na późniejszym etapie pracy, korzystając z założonego konta kandydata. W tym kroku system udostępnia również informację, gdzie należy do-starczyć wydrukowany i podpisany wniosek.

Aby wyświetlić wniosek do wydruku należy kliknąć przycisk Drukuj wniosek.

Po zalogowaniu się na podstawie wygenerowanych przez system danych i wybraniu z menu pozycji Wniosek kandydat może: edytować dane kandydata i rodziców, wydrukować wniosek.

Wniosek należy wydrukować i zanieść do jednostki wskazanej na pierwszym miejscu listy preferencji (tzw. jednostka pierwszego wyboru).

Aby zakończyć proces rejestracji należy kliknąć przycisk Zakończ.

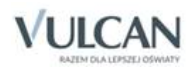

## Konto kandydata

#### Logowanie do konta kandydata

Po zakończeniu procesu rejestracji w systemie zakładane jest konto kandydata. Dodatkowo informacja o loginie i haśle umożliwiającym dostęp do systemu jest wysyłana na adres podany w trakcie rejestracji.

Aby wywołać ekran logowania należy kliknąć przycisk **Zaloguj się**, znajdujący się w prawym, górnym rogu ekranu. Następnie trzeba wprowadzić login, wcześniej podane przy rejestracji hasło i kliknąć przycisk **Zaloguj się**.

Po zalogowaniu się do aplikacji, w nagłówku po prawej stronie jest wyświetlana informacja o obecnie zalogowanym użytkowniku oraz przycisk **Wyloguj się**.

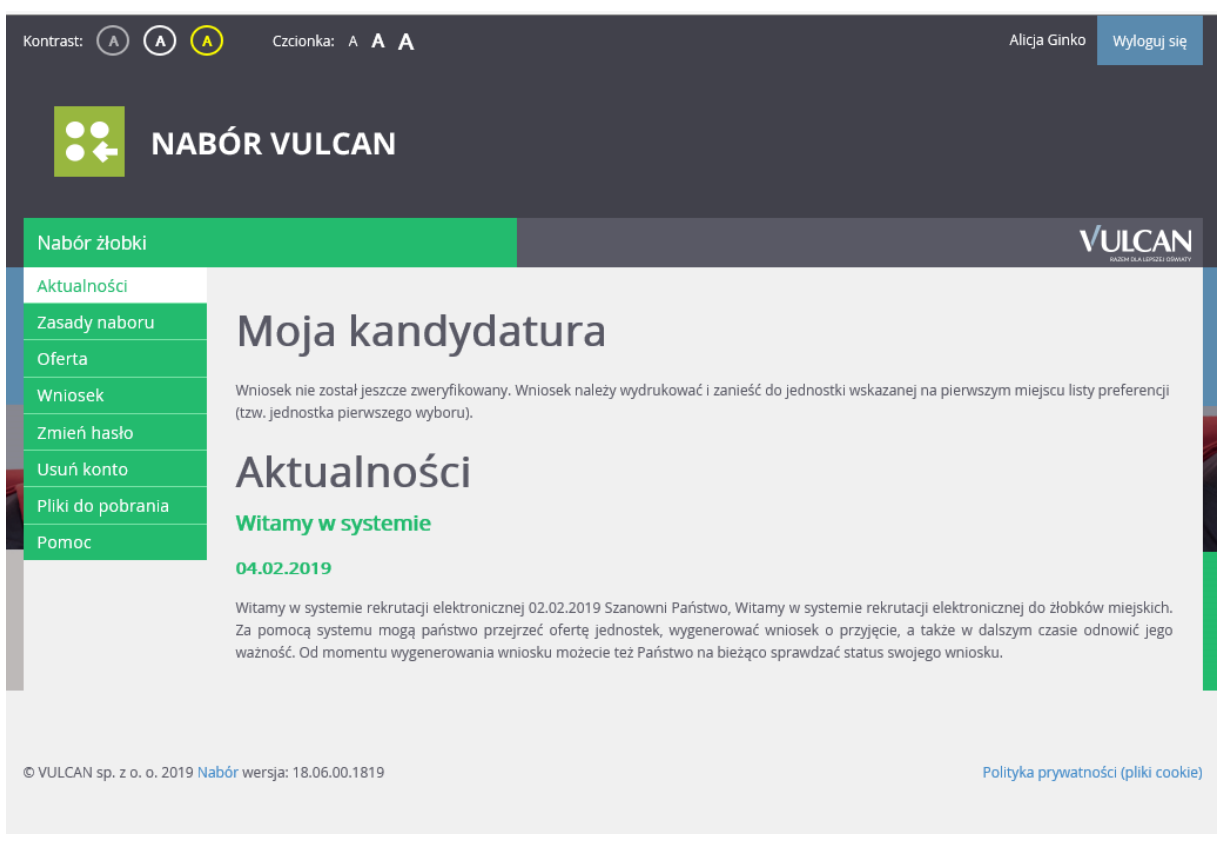

Zmianie ulega również boczne menu – pojawiają się w nim dodatkowe pozycje:

- Wniosek,
- Zmień hasło,

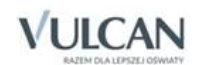

• Usuń konto.

#### Zmiana danych i drukowanie przygotowanych wniosków

Po wybraniu pozycji **Wniosek** możliwe jest wydrukowanie przygotowanego wniosku lub dokonanie w nim zmian.

| NABÓ                                                                                                    | RVULCAN                                                            |                                     |
|----------------------------------------------------------------------------------------------------|--------------------------------------------------------------------|-------------------------------------|
| Nabór żłobki                                                                                                 |                                                                    | VULCAN                              |
| Aktualności<br>Zasady naboru<br>Oferta<br>Wniosek<br>Zmień hasło<br>Usuń konto<br>Pliki do pobrania<br>Pomoc | Wniosek<br>Zmień preferencje<br>Zmień dane osobowe<br>Złóż wniosek |                                     |
| © VULCAN sp. z o. o. 2019 N                                                                                  | Nabór wersja: 18.06.00.1819                                        | Polityka prywatności (pliki cookie) |

Aby wyświetlić wniosek do wydruku należy kliknąć Drukuj wiosek.

Wniosek można otworzyć do odczytu lub zapisać na dysku komputera. Wnioski są plikami o rozszerzeniu PDF, które można otwierać np. w bezpłatnym programie Adobe Reader.

Na wniosku znajdą się m.in. dane kandydata i jego rodziców/opiekunów prawnych oraz lista wybranych żłobków wg kolejności preferencji. Wniosek należy złożyć w jednostce/jednostkach zgodnie z informacją

Przed wydrukiem zalecamy weryfikację wyświetlonych informacji i w razie pomyłek korektę tych danych, dostępną w oknie **Wniosek**.

Aby zmienić dane w już przygotowanym wniosku należy:

- Jeśli zmiana ma dotyczyć preferencji wybranych placówek kliknąć odnośnik Zmień preferencje,
- Jeśli zmiana ma dotyczyć danych osobowych kandydata i jego rodziców/opiekunów kliknąć odnośnik **Zmień dane osobowe**.

W obydwu przypadkach należy postępować dalej analogicznie, jak przy pierwszym wprowadzaniu wniosku do systemu.

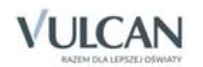

Zmiana preferencji jest może nie być możliwa dla zaakceptowanych przez żłobek wniosków bez kontaktu z jednostką. możliwa tylko dla wniosków niezaakceptowanych. W pozostałych przypadkach można zmienić w tym miejscu wyłącznie dane osobowe kandydata.

#### Zmiana/ przypomnienie hasła

Pozycja Zmień hasło umożliwia zmianę hasła do konta.

W tym celu należy w pierwszym polu wprowadzić stare, dotychczasowe hasło, a w kolejnych dwóch powtórzyć nowe. Zmiany zapisujemy klikając przycisk **Zapisz**.

Jeśli hasło zostało zgubione lub zapomniane, można skorzystać z opcji **Nie pamiętam hasła**. Opcja ta jest dostępna pod warunkiem, że przy uzupełnianiu formularza zgłoszeniowego został wpisany adres e mail. Opcja **Nie pamiętam hasła** dostępna jest dla niezalogowanego użytkownika, po kliknięciu przyci-sku **Zaloguj się**.

#### Usuwanie konta kandydata

Po wybraniu pozycji **Usuń konto** możliwe jest usunięcie konta kandydata. W efekcie tej operacji nastąpi nie tylko usunięcie złożonego wniosku, ale również usunięcie z systemu wszystkich danych kandydata.

Usuwanie konta kandydata jest możliwe wyłącznie, gdy złożony wniosek nie został jeszcze przyjęty.

#### Podgląd stanu złożonego wniosku

Po wybraniu pozycji Aktualności system wyświetla informację o stanie złożonego wniosku.

#### Złożenie wniosku

Tuż po złożeniu wniosku wyświetli się następująca informacja:

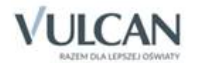

|                             | BÓR VULCAN                                                                                                    |
|-----------------------------|----------------------------------------------------------------------------------------------------|
| Nabór żłobki                |                                                                                                    |
| Aktualności                 |                                                                                                    |
| Zasady naboru               | Moja kandydatura                                                                                                    |
| Oferta                      | moja kanayaacara                                                                                                    |
| Wniosek                     | Wniosek nie został jeszcze zweryfikowany. Wniosek należy wydrukować i zanieść do jednostki wskazanej na pierwszym miejscu listy preferencji<br>(tzw. jednostka pierwszego wyboru)                                                                                                    |
| Zmień hasło                 | (וביה וכטווטטעע איר אשבקט אישטרט).                                                                                                    |
| Usuń konto                  | Aktualności                                                                                                    |
| Pliki do pobrania           | Witamy w systemie                                                                                                    |
| Pomoc                       |                                                                                                    |
|                             | 04.02.2019                                                                                                    |
|                             | Witamy w systemie rekrutacji elektronicznej 02.02.2019 Szanowni Państwo, Witamy w systemie rekrutacji elektronicznej do złobków miejskich.<br>Za pomocą systemu mogą państwo przejrzeć ofertę jednostek, wygenerować wniosek o przyjęcie, a także w dalszym czasie odnowić jego<br>ważność. Od momentu wygenerowania wniosku możecie też Państwo na bieżąco sprawdzać status swojego wniosku. |
| © VULCAN sp. z o. o. 2019 N | abór wersja: 18.06.00.1819 Polityka prywatności (pliki cookie)                                                                                                    |

#### Akceptacja wniosku

Jeżeli przedszkole otrzyma od rodzica/opiekuna wydrukowany wniosek akceptuje go w systemie. Wówczas na stronie kandydata wyświetli się następująca informacja:

| Moja kandydatura                           |                                                                              |                                |  |
|--------------------------------------------|------------------------------------------------------------------------------|--------------------------------|--|
| Wniosek został :                           | Wniosek został zaakceptowany i kandydat znajduje się na liście oczekujących. |                                |  |
| Lista preferencji:                         |                                                                              |                                |  |
| Numer                                      | Nazwa jednostki                                                              | Pozycja na liście oczekujących |  |
| 1                                          | Żłobek nr 1                                                                  | 1                              |  |
| 2                                          | Żłobek nr 4                                                                  | 1                              |  |
| 3                                          | Żłobek nr 5                                                                  | 1                              |  |
| Termin ważności wniosku upływa: 20.05.2018 |                                                                              |                                |  |

#### Wstępne przyjęcie

W sytuacji, gdy dziecko zostało już wstępnie przyjęte wyświetli się następująca informacja:

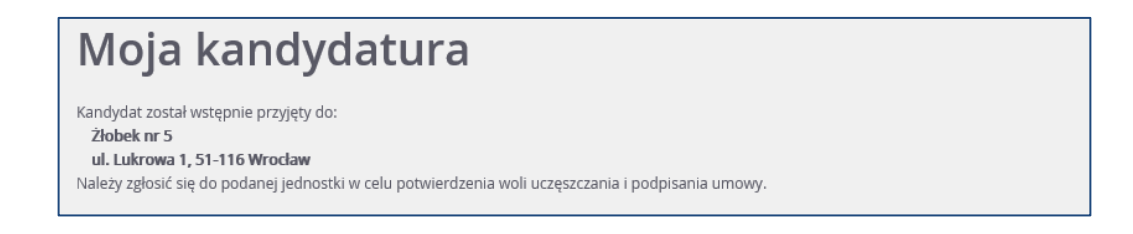

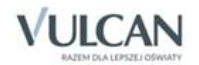

#### Przyjęcie

W sytuacji, gdy dziecko zostało już przyjęte do konkretnej placówki, wyświetli się następująca informacja:

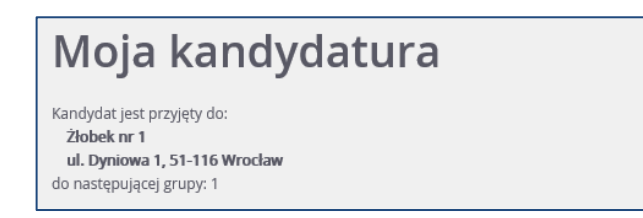

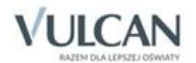

### Powiadomienia i ostrzeżenia

#### Powiadomienia mailowe

Organ prowadzący może wskazać w systemie te sytuacje, w których rodzic/opiekun kandydata będzie otrzymywał informacje mailowe o zmianie stanu jego wniosku. Powiadomienia będą wysyłane na ad-resy mailowe podane w danych rodziców/opiekunów.

Możliwe jest otrzymywanie maili w sytuacji:

- Akceptacji wniosku,
- Anulowania akceptacji wniosku,
- Ostrzeżenia o upływie terminu ważności wniosku,
- Utracie ważności wniosku,
- Wstępnym przyjęciu,
- Anulowaniu wstępnego przyjęcia,
- Przyjęcia,
- Skreślenie z listy przyjętych.

#### Ostrzeżenia w witrynie kandydata

Nawet jeśli organ prowadzący nie udostępnił powiadomień mailowych, po zalogowaniu w witrynie kandydata rodzice/opiekunowie widzą ostrzeżenia dotyczące złożonych przez nich wniosków. Ostrzeżenia te mogą dotyczyć m.in.:

- ostrzeżenia o upływie terminu ważności wniosku,
- utracie ważności wniosku.

Wraz z odpowiednim ostrzeżeniem pojawia się komunikat wskazujący, jakie operacje są wymagane, by wniosek trafił ponownie "do kolejki" oczekujących.

#### Moja kandydatura

Nie został przedłużony termin ważności wniosku. Aby nadal starać się o przyjęcie należy zaaktualizować wniosek, wydrukować go i zanieść do jednostki wskazanej na pierwszym miejscu listy preferencji (tzw. jednostka pierwszego wyboru).

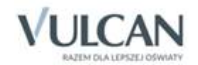

# Najczęściej zadawane pytania

# Jak postępować, gdy przy zgłaszaniu kandydatury (zakładaniu konta), wyświetli się komunikat o błędnym numerze PESEL?

Przy zakładaniu konta może pojawić się komunikat o błędnym wypełnieniu pola przeznaczonego na numer PESEL. Należy w takiej sytuacji, upewnić się, czy numer jest poprawnie wpisany oraz czy nie ma przed lub za numerem postawionej spacji. Jeżeli mimo wpisywania poprawnego numeru nadal pojawia się ten komunikat, należy skontaktować się ze żłobkiem w celu wyjaśnienia nieprawidłowości.

# Jak postępować, jeśli dziecku nie został nadany jeszcze numer PESEL?

Jeżeli dziecko nie posiada numeru PESEL, należy na karcie **Zgłoś kandydaturę** zaznaczyć opcję **Kandydat nie posiada numeru PESEL (obcokrajowcy)**. W kolejnym kroku wymagane będzie podanie daty urodzenia oraz płci dziecka. Dalszy proces rekrutacji przebiega tak samo, jak dla dzieci rejestrowanych za pomocą numeru PESEL.

#### Jak postępować, gdy przy zgłaszaniu kandydatury (zakładaniu konta), wyświetli się informacja, że kandydat o podanym numerze PESEL został już zarejestrowany?

Każdy kandydat może mieć założone tylko jedno konto w elektronicznym naborze. Konto to jest zakładane na podstawie numeru PESEL, a następnie weryfikowane w żłobku na podstawie okazanych dokumentów. Jeżeli taki komunikat pojawi się podczas pierwszej rejestracji kandydata, należy skontaktować się z dowolnym żłobkiem w celu wyjaśnienia zaistniałej sytuacji.

#### Jak i kiedy można zmienić kolejność grup na liście preferencji?

Kolejność na liście preferencji można modyfikować do momentu zaakceptowania wniosku przez jednostkę pierwszego wyboru. Na liście preferencji są dostępne przyciski, które umożliwiają przesunięcie pozycji w górę lub w dół a także usunięcie jej z listy. W szczególnym przypadku możliwe jest również zmienianie preferencji na wniosku zaakceptowanym. Jeśli istnieje taka możliwość w Państwa systemie możecie o tym przeczytać w zasadach naboru.

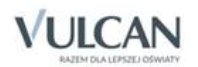

# Co zrobić jeśli zapomniałem hasła, a nie podałem adresu e-mail przy zakładaniu konta kandydata?

W przypadku braku adresu e-mail nie będzie można skorzystać z opcji **Nie pamiętam hasła**. W takim przypadku, aby uzupełnić dane o adres e-mail, należy skontaktować się ze żłobkiem pierwszego wyboru.

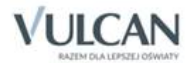